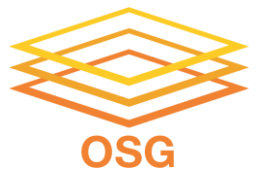

# Workflows with HTCondor's DAGMan

OSG School 2025 Andrew Owen

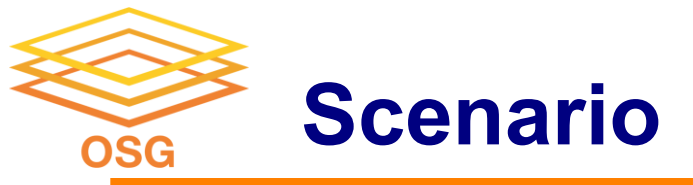

You have two jobs to run: job A and job B.

You have two corresponding template submit files: A.sub and B.sub You want job B to run only after job A has completed successfully

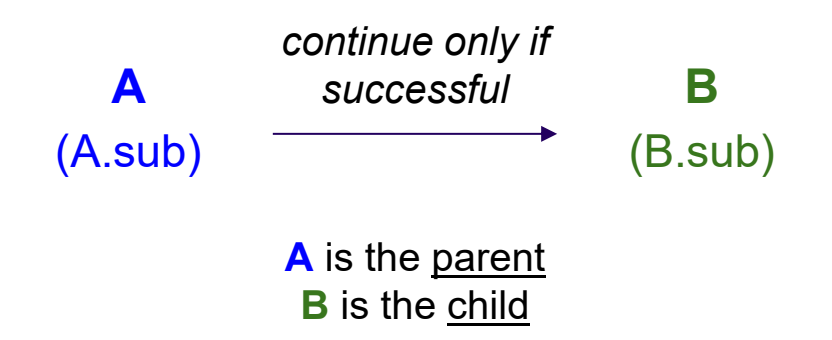

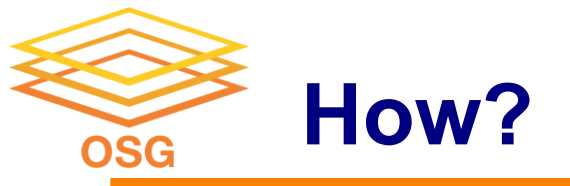

### HTCondor offers you the services of the <u>Directed Acyclic Graph Manager</u> $\rightarrow$ **DAGMan** to automate the submission of jobs (with dependencies)

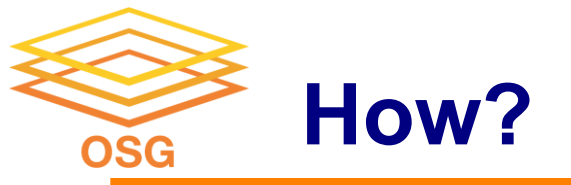

# The <u>Directed Acyclic Graph Manager</u> (**DAGMan**) manages the placement of lists of jobs represented by "nodes" that are connected by "edges"

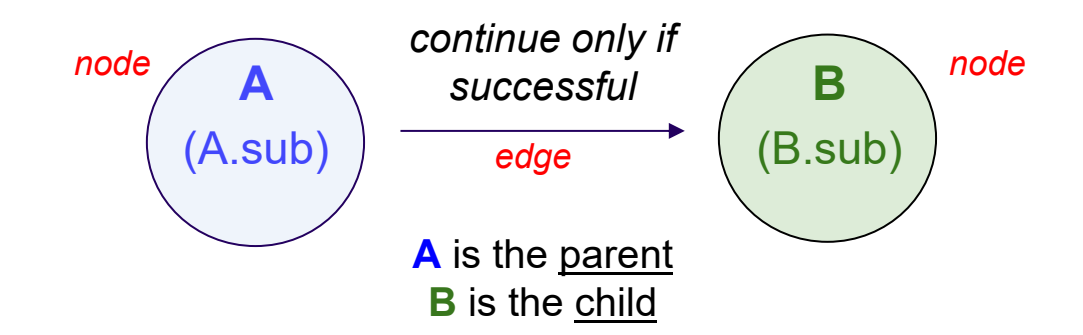

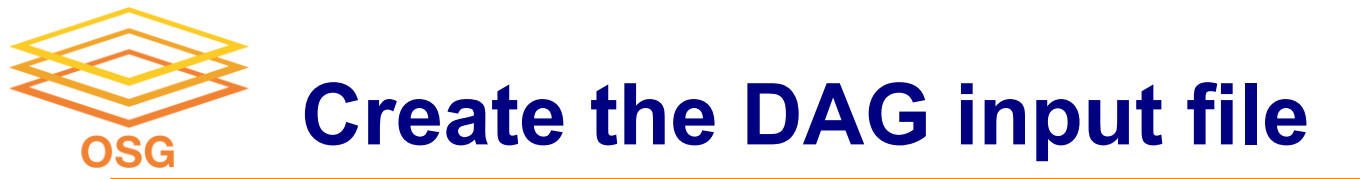

(1) declare the job submissions and (2) declare the dependencies.

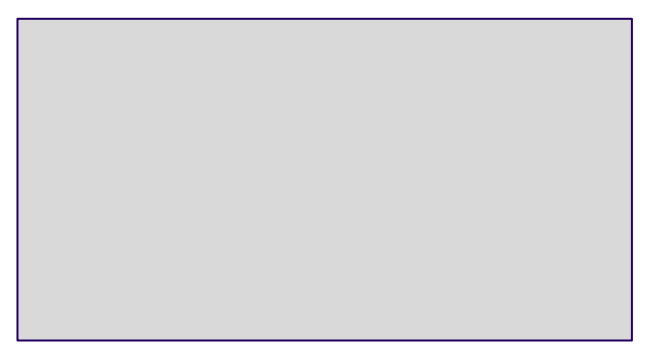

my-first.dag

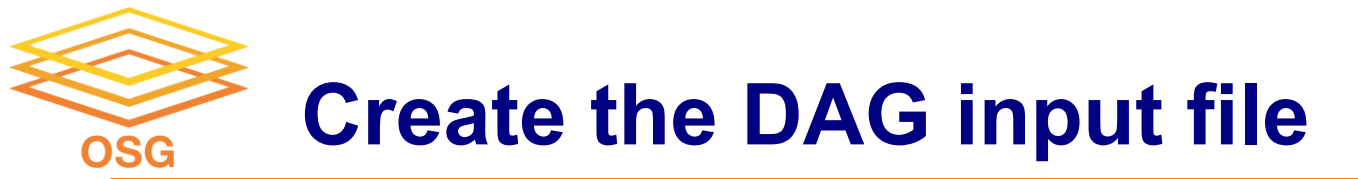

(1) declare the job submissions and (2) declare the dependencies.

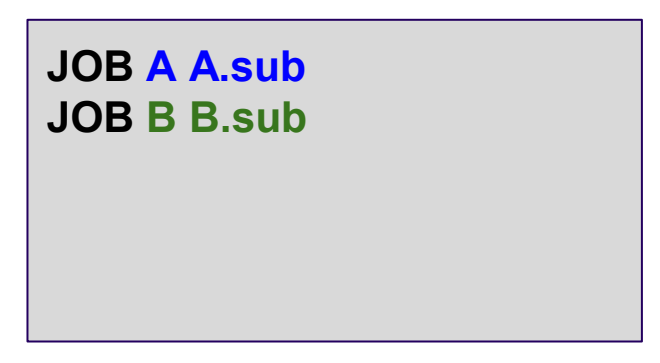

<u>Syntax</u>

JOB <node\_name> <submit\_file\_name>

my-first.dag

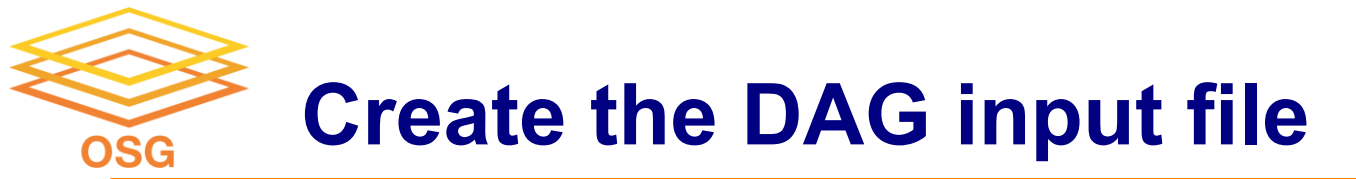

(1) declare the job submissions and (2) declare the dependencies.

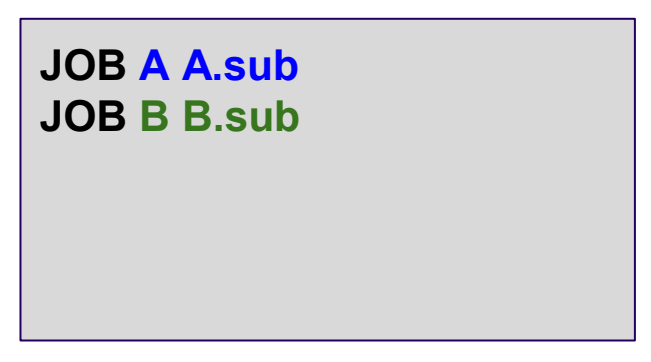

<u>Syntax</u>

JOB <node\_name> <submit\_file\_name>

If any job fails in this submit file, the whole job (node) fails!

my-first.dag

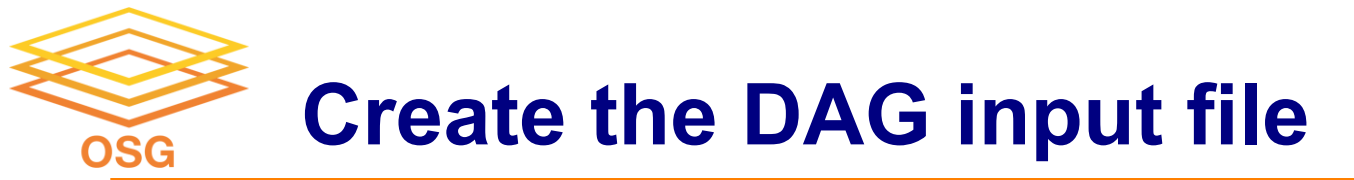

(1) declare the job submissions and (2) declare the dependencies.

A is the <u>parent</u> B is the <u>child</u>

JOB A A.sub JOB B B.sub

PARENT A CHILD B

<u>Syntax</u>

PARENT <node\_name> CHILD <node\_name>

depends on

my-first.dag

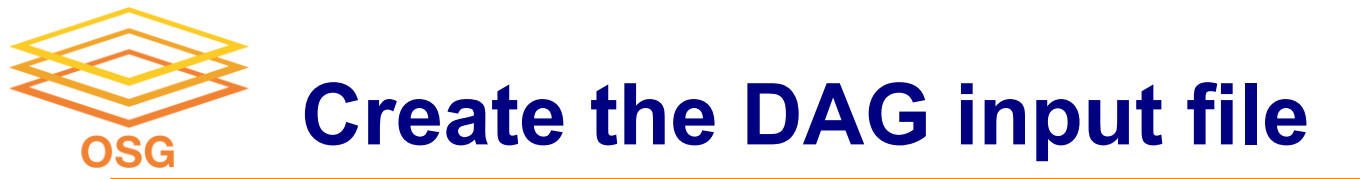

(1) declare the job submissions and (2) declare the dependencies.

JOB A A.sub JOB B B.sub

PARENT A CHILD B

my-first.dag

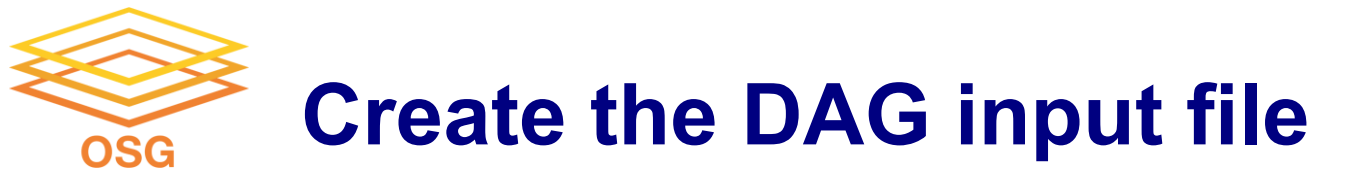

How can we tell if job A completed <u>successfully</u>?

• Default behavior: if the job exits with code  $0 \rightarrow$  successful

JOB **A A.sub** JOB **B B.sub** PARENT **A** CHILD **B** 

my-first.dag

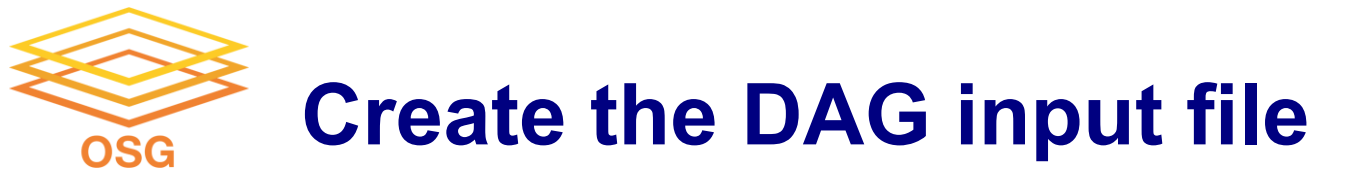

How can we tell if job A completed successfully?

• For more complex checks, you can use a script

JOB A A.sub JOB B B.sub PARENT A CHILD B

my-first.dag

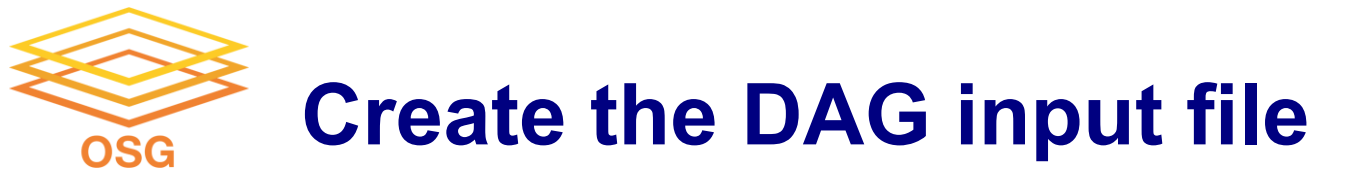

How can we tell if job A completed successfully?

• For more complex checks, you can use a script

JOB A A.sub SCRIPT POST A A-check.sh JOB B B.sub

PARENT A CHILD B

<u>Syntax</u>

SCRIPT POST <node\_name> <script\_name>

*\*order of lines does not actually matter* 

my-first.dag

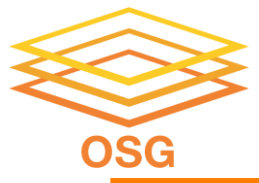

### Submitting and Monitoring the DAG

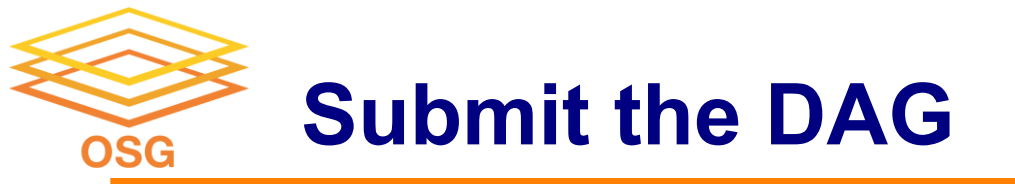

By default, DAGMan expects the submit files A.sub and B.sub are in the same directory as my-first.dag, along with A-check.sh, on an HTCondor Access Point

**Basic Working Directory** 

DAG\_simple/

- |-- my-first.dag
- -- A.sub
- -- A-check.sh
- -- B.sub

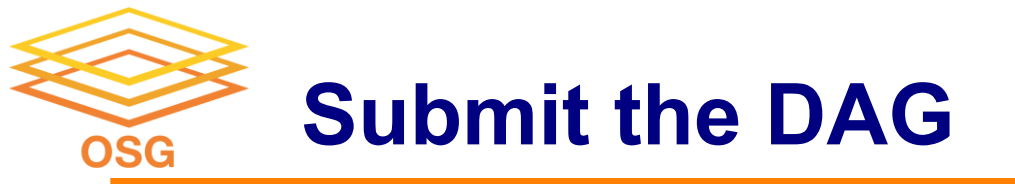

By default, DAGMan expects the submit files A.sub and B.sub are in the same directory as my-first.dag, along with A-check.sh, on an HTCondor Access Point

**Basic Working Directory** 

DAG\_simple/

- |-- my-first.dag
- -- A.sub
- -- A-check.sh
- -- B.sub

It is possible to create other directory structures, but for now we will use this simple, flat organization.

![](_page_15_Picture_0.jpeg)

Command to submit, or place, the DAGMan job:

condor\_submit\_dag <dag\_description\_file>
condor\_submit\_dag my-first.dag

This then starts the DAG **node scheduler** job, which we can see in the queue:

[user@ap40 DAG\_simple]\$ condor\_q

-- Schedd: ap40.uw.osg-htc.org : <128.105.68.92:9618?... @ 09/01/24 11:26:51 OWNER BATCH\_NAME SUBMITTED DONE RUN IDLE TOTAL JOB\_IDS user my-first.dag+562265 09/01 11:26 \_ 1 2 562279.0

![](_page_16_Picture_0.jpeg)

This then starts the DAG **node scheduler** job, which we can see in the queue:

# [user@ap40 DAG\_simple]\$ condor\_q -- Schedd: ap40.uw.osg-htc.org : <128.105.68.92:9618?... @ 09/01/24 11:26:51 OWNER BATCH\_NAME SUBMITTED DONE RUN IDLE TOTAL JOB\_IDS user my-first.dag+562265 09/01 11:26 \_ 1 2 562279.0</pre>

BATCH\_NAME for the DAGMan job is the name of the input description file, my-first.dag, plus the Job ID of the scheduler job (562265)

![](_page_17_Picture_0.jpeg)

This then starts the DAG **node scheduler** job, which we can see in the queue:

| [user@ap40 DAG_simple]\$ condor_q |                        |                 |         |        |      |         |            |  |
|-----------------------------------|------------------------|-----------------|---------|--------|------|---------|------------|--|
| Sched                             | ld: ap40.uw.osg-htc.or | rg : <128.105.0 | 58.92:9 | 9618?. | @@   | 09/01/2 | 4 11:26:51 |  |
| OWNER                             | BATCH_NAME             | SUBMITTED       | DONE    | RUN    | IDLE | TOTAL   | JOB_IDS    |  |
| user                              | my-first.dag+562265    | 09/01 11:26     | _       | _      | 1    | 2       | 562279.0   |  |

The total number of jobs for my-first.dag+562265 corresponds to the total number of nodes in the DAG (2)

![](_page_18_Picture_0.jpeg)

This then starts the DAG **node scheduler** job, which we can see in the queue:

| [user@ap40 DAG_simple]\$ condor_q |                        |                 |         |        |      |         |            |  |
|-----------------------------------|------------------------|-----------------|---------|--------|------|---------|------------|--|
| Scheo                             | dd: ap40.uw.osg-htc.or | rg : <128.105.6 | 58.92:9 | 9618?. | @ @  | 09/01/2 | 4 11:26:51 |  |
| OWNER                             | BATCH_NAME             | SUBMITTED       | DONE    | RUN    | IDLE | TOTAL   | JOB_IDS    |  |
| user                              | my-first.dag+562265    | 09/01 11:26     | —       | —      | 1    | 2       | 562279.0   |  |

Only 1 node is listed as "Idle", so DAGMan has only submitted 1 job so far. This is consistent with the fact that node **A** has to complete before DAGMan can submit the job for node **B**.

![](_page_19_Picture_0.jpeg)

#### For more detailed monitoring:

[user@ap40 DAG\_simple]\$ condor\_q -dag -nob

| Schedd:  | ap40.uw.osg-htc.org | : <128.105.68 | .92:9618? @ 12/14   | 4/23 11:27:03     |
|----------|---------------------|---------------|---------------------|-------------------|
| ID       | OWNER/NODENAME      | SUBMITTED     | RUN_TIME ST PRI SIZ | ZE CMD            |
| 562265.0 | user                | 09/01 11:26   | 0+00:00:37 R 0      | 0.5 condor_dagman |
| 562279.0 | -A                  | 09/01 11:26   | 0+00:00:00 I 0      | 0.0 A.sh          |

First entry: dag node scheduler job created upon submission

![](_page_20_Picture_0.jpeg)

#### For more detailed monitoring:

[user@ap40 DAG\_simple]\$ condor\_q -dag -nob

| Schedd:  | ap40.uw.osg-htc.org | : <128.105.68 | .92:9618? @ 12/14   | /23 11:27:03      |
|----------|---------------------|---------------|---------------------|-------------------|
| ID       | OWNER/NODENAME      | SUBMITTED     | RUN_TIME ST PRI SIZ | E CMD             |
| 562265.0 | user                | 09/01 11:26   | 0+00:00:37 R 0      | 0.5 condor_dagman |
| 562279.0 | -A                  | 09/01 11:26   | 0+00:00:00 I 0      | 0.0 A.sh          |

Additional entries: correspond to **nodes** whose jobs are **currently** in the queue.

• Reminder: Nodes that have not yet been submitted by DAGMan or that have completed and thus left the queue will not show up in condor\_q output.

![](_page_21_Picture_0.jpeg)

### DAGMan will produce helpful files to learn about and troubleshoot your workflow.

[user@ap40 DAG\_simple]\$ condor\_submit\_dag my-first.dag

```
File for submitting this DAG to HTCondor
Log of DAGMan debugging messages
Log of HTCondor library output
Log of HTCondor library error messages
Log of the life of condor_dagman itself
```

Submitting job(s). 1 job(s) submitted to cluster 562265.

- : my-first.dag.condor.sub
- : my-first.dag.dagman.out
- : my-first.dag.lib.out
- : my-first.dag.lib.err
- : my-first.dag.dagman.log

![](_page_22_Picture_0.jpeg)

![](_page_22_Figure_1.jpeg)

#### - condor\_submit\_dag

- 1. DAG node scheduler job starts
- 2. A.sub executes  $\rightarrow$  completes
- 3. A returned exit code  $0 \rightarrow$  continue
- 4. B.sub executes  $\rightarrow$  completes
- 5. DAG node scheduler job completes

![](_page_23_Picture_0.jpeg)

![](_page_23_Figure_1.jpeg)

#### PARENT A CHILD B

my-first.dag

#### - condor\_submit\_dag

- 1. DAG node scheduler job starts
- 2. A.sub executes  $\rightarrow$  completes
- 3. A-check.sh succeeds  $\rightarrow$  continue
- 4. B.sub executes  $\rightarrow$  completes
- 5. DAG node scheduler job completes

![](_page_24_Picture_0.jpeg)

- All DAGMan PRE/POST scripts run on the Access Point and not on an Execution Point Slot.
- Scripts provide a way to perform tasks at key points in a node's lifetime.
   *E.g., checking if files exist, creating directories, consolidating files*
- Should be lightweight (low computational) programs/tasks

![](_page_24_Figure_4.jpeg)

![](_page_25_Picture_0.jpeg)

- A **non-zero exit code** in the PRE script, JOB, or POST script is considered a failure
- DAGMan will continue running work until can no longer progress

![](_page_25_Figure_3.jpeg)

![](_page_26_Picture_0.jpeg)

### <u>Overall</u>

## DAGMan will do as much work as it can until completion ("success") or failure

![](_page_27_Picture_0.jpeg)

- Once a node has failed and no more progress in the DAG can be made, DAGMan will produce a rescue file and exit.
  - Rescue file is named <dag\_description\_file>.rescue001
    - "001" increments for each new rescue file
  - Records which NODEs have completed successfully
    - does not contain the actual DAG structure

DAG\_simple/

A.sub my-first.dag my-first.dag.dagman.out my-first.dag.metrics (other job files)

B.sub my.-first.dag.condor.sub my-first.dag.lib.err my-first.dag.nodes.log check-A.sh
my.dag.dagman.log
my-first.dag.lib.out
my-first.dag.rescue001

![](_page_28_Picture_0.jpeg)

- Search for issue in <dag filename>.dagman.out and job standard error/output files
- Once issue is fixed, resubmit with **condor\_submit\_dag** 
  - Rescue file will be automatically detected and progress will resume from the point it left off

![](_page_29_Picture_0.jpeg)

### Many DAGs

![](_page_30_Picture_0.jpeg)

Scenario: Now you have to run the  $A \rightarrow B$  workflow many times in parallel

![](_page_30_Figure_2.jpeg)

How to accomplish?

![](_page_31_Picture_0.jpeg)

Write a script that generates your DAG description file\* for you (and the needed files)

JOB A A.sub JOB B B.sub

PARENT A CHILD B

my-first.dag

\*for now. We are working to develop better of ways of handling this scenario.

![](_page_32_Picture_0.jpeg)

Write a script that generates your DAG description file\* for you (and the needed files)

![](_page_32_Figure_2.jpeg)

my-big.dag

\*for now. We are working to develop better of ways of handling this scenario.

![](_page_33_Picture_0.jpeg)

Once ready, do a single condor\_submit\_dag command

The DAG node scheduler job will manage all of the submissions while keeping track of the dependencies JOB A1 A1.sub JOB B1 B1.sub PARENT A1 CHILD B1

JOB A2 A2.sub JOB B2 B2.sub PARENT A2 CHILD B2 :

my-big.dag

![](_page_34_Picture_0.jpeg)

In the big DAG, there were a lot of similar files: A{x}.sub, B{x}.sub

Instead of A1.sub, A2.sub, ... AN.sub, can use A.sub

JOB A1 A.sub JOB B1 B1.sub PARENT A1 CHILD B1

JOB A2 A.sub JOB B2 B2.sub PARENT A2 CHILD B2

my-big.dag

![](_page_35_Picture_0.jpeg)

In the big DAG, there were a lot of similar files: A{x}.sub, B{x}.sub

Instead of A1.sub, A2.sub, ... AN.sub, can use A.sub

Then pass the number to the submit file with the **VARS** command

DAG Description File Syntax VARS <node\_name> <variable>=<value> Submit File Syntax arguments = \$(<variable>) JOB A1 A.sub VARS A1 number=1 JOB B1 B1.sub PARENT A1 CHILD B1

JOB A2 A.sub VARS A2 number=2 JOB B2 B2.sub PARENT A2 CHILD B2 :

my-big.dag

![](_page_36_Picture_0.jpeg)

In the big DAG, there were a lot of similar files: A{x}.sub, B{x}.sub

Instead of A1.sub, A2.sub, ... AN.sub, can use A.sub

Then pass the number to the submit file with the **VARS** command

Can repeat for **B.sub** 

JOB A1 A.sub VARS A1 number=1 JOB B1 B.sub VARS B1 number=1 PARENT A1 CHILD B1

JOB A2 A.sub VARS A2 number=2 JOB B2 B.sub VARS B1 number=2 PARENT A2 CHILD B2

my-big.dag<sub>37</sub>

![](_page_37_Picture_0.jpeg)

Let's say that  $A_1$  job finishes and A-check.sh finds that the output of  $A_1$  is incorrect, and that  $A_1$  has failed. What happens?

![](_page_37_Figure_2.jpeg)

X = Failed ? = Not known yet

### **One Big DAG - What If It Fails?**

Let's say that  $A_1$  job finishes and A-check.sh finds that the output of  $A_1$  is incorrect, and that  $A_1$  has failed. What happens?

- DAGMan does as much work as it can, then creates a Rescue DAG.
- While B<sub>1</sub> won't be started, the DAG node scheduler will keep submitting and managing the other A<sub>N</sub> & B<sub>N</sub> jobs until there is no more work.

![](_page_38_Figure_5.jpeg)

![](_page_38_Figure_6.jpeg)

### **One Big DAG - What If It Fails**

Let's say that  $A_1$  job finishes and A-check.sh finds that the output of  $A_1$  is incorrect, and that  $A_1$  has failed. What happens?

- The Rescue DAG is used automatically the next time you run condor\_submit\_dag, and the DAG node scheduler job will only submit the unsuccessful nodes.
- If all but  $A_1 \rightarrow B_1$  completed successfully, then when the Rescue DAG is submitted, only the  $A_1 \rightarrow B_1$  will be attempted.

![](_page_39_Figure_5.jpeg)

![](_page_39_Figure_6.jpeg)

![](_page_40_Picture_0.jpeg)

#### Shared ancestor workflows

![](_page_40_Figure_2.jpeg)

![](_page_41_Picture_0.jpeg)

### **Endless Workflow Possibilities**

**Different ancestor workflows** 

#### A "Bag" of Jobs

![](_page_41_Figure_4.jpeg)

![](_page_41_Figure_5.jpeg)

![](_page_41_Figure_6.jpeg)

![](_page_42_Picture_0.jpeg)

- Beginner DAGMan Resources:
  - o <u>https://www.youtube.com/watch?v=OulBf6x24r0&pp=ygUGZGFnbWFu</u>
  - <u>https://portal.osg-</u>
     <u>htc.org/documentation/htc\_workloads/automated\_workflows/dagman-workflows/</u>
  - o <u>https://portal.osg-</u> <u>htc.org/documentation/htc\_workloads/automated\_workflows/dagman-simple-</u> <u>example/</u>
- Intermediate DAGMan Resources:
  - o <u>https://portal.osg-</u> htc.org/documentation/support and training/training/osgusertraining/
  - o https://github.com/OSGConnect/tutorial-dagman-intermediate
- DAGMan Core Documentation
  - o <u>https://htcondor.readthedocs.io/en/latest/automated-workflows/index.html</u>

![](_page_42_Picture_10.jpeg)

![](_page_43_Picture_0.jpeg)

### **Questions?**

![](_page_44_Picture_0.jpeg)

• VARS line defines node-specific values that are passed into submit file variables

VARS node\_name var1="value" [var2="value"]

• Allows a single submit file shared by all B jobs, rather than one submit file for each JOB.

my.dag

```
JOB B1 B.sub
VARS B1 data="B1" opt="10"
JOB B2 B.sub
VARS B2 data="B2" opt="12"
JOB B3 B.sub
VARS B3 data="B3" opt="14"
```

B.sub

```
...
InitialDir = $(data)
arguments = $(data).csv $(opt)
...
queue
```

![](_page_45_Picture_0.jpeg)

#### my.dag

| JOB A A.sub                 |
|-----------------------------|
| SCRIPT POST A generate_B.sh |
| SUBDAG EXTERNAL B B.dag     |
| JOB C C.sub                 |
| PARENT A <b>CHILD B</b>     |
| PARENT B CHILD C            |

![](_page_45_Picture_4.jpeg)

![](_page_46_Picture_0.jpeg)

#### my.dag

JOB A A.sub SCRIPT POST A generate\_B.sh SUBDAG EXTERNAL B B.dag JOB C C.sub PARENT A CHILD B PARENT B CHILD C

#### B.dag

| JOB | В1            | B1.sub |
|-----|---------------|--------|
| JOB | в2            | B2.sub |
|     |               |        |
| JOB | $\mathbb{B}N$ | BN.sub |

![](_page_46_Picture_6.jpeg)

![](_page_47_Picture_0.jpeg)

#### my.dag

JOB A A.sub SCRIPT POST A generate\_B.sh SUBDAG EXTERNAL B B.dag JOB C C.sub PARENT A CHILD B PARENT B CHILD C

![](_page_47_Picture_4.jpeg)

JOB → condor\_submit SUBDAG EXTERNAL → condor\_submit\_dag

![](_page_48_Picture_0.jpeg)

![](_page_48_Figure_2.jpeg)

49